## **Configuring Remedyforce**

Configuring Remedyforce for SSO enables administrators to manage their users using Citrix Gateway. Users can securely log on to Remedyforce using their enterprise credentials.

To configure Remedyforce for SSO through SAML, follow the steps below:

- 1. In a browser, type the URL, <u>https://login.salesforce.com/</u> and press **Enter.**
- 2. Type the credentials, and click Log In.

|           | salesforce   |  |
|-----------|--------------|--|
| Usernam   | ę            |  |
| Passwon   | ()           |  |
|           | Log In       |  |
| 🗌 Ren     | iember me    |  |
| Forgot Ye | ur Password? |  |

The Getting Started page appears.

| Semedyforce                                    | Search                                                     | Search                                                                                          |                                                                                           |                                                   |                                                                                                    | Hari S 🔻                                              | Setup Help                                                     | & Training                                             | BMC Reme                                               | edyforce 🔻                    |
|------------------------------------------------|------------------------------------------------------------|-------------------------------------------------------------------------------------------------|-------------------------------------------------------------------------------------------|---------------------------------------------------|----------------------------------------------------------------------------------------------------|-------------------------------------------------------|----------------------------------------------------------------|--------------------------------------------------------|--------------------------------------------------------|-------------------------------|
| Home Getting Started Cha                       | atter Dashboards                                           | Remedyforce Console                                                                             | Knowledge Articles                                                                        | Reports                                           | Remedyforce Administration                                                                                             | Remedyfor                                             | ce Marketplace                                                 | Remedyfo                                               | rce CMDB                                               | + •                           |
| Remedyforce Search                             |                                                            |                                                                                                 |                                                                                           | Welco                                             | me to BMC Remedyforce                                                                                                  | •                                                     |                                                                |                                                        |                                                        |                               |
| Search                                         | BMC Remedyforce<br>catalog processes<br>reduce the risk to | e is an IT service managemen<br>It enables organizations to r<br>imely delivery of services, an | nt solution that provides in<br>espond quickly and efficien<br>d align with business obje | cident, proble<br>ntly to conditi<br>ctives. Reme | m, change, release, knowledge, servi<br>ons that disrupt business services and<br>dyforce helps speed response time ar | ice level, servio<br>d minimize dov<br>nd improves pr | e asset and confi<br>ntime. It also allo<br>oductivity by inco | guration, reques<br>ws you to make<br>porating ITIL be | st fulfillment, an<br>changes in a c<br>est practices. | nd service<br>controlled way, |
| BMC Remedyforce                                | BMC recommends                                             | that you begin with compilin                                                                    | g Apex classes in your Sal                                                                | lesforce orga                                     | nization.                                                                                                    |                                                       |                                                                |                                                        |                                                        |                               |
| Getting Started Videos<br>BMC Remedyforce Help | STEP 1                                                     |                                                                                                 |                                                                                           | STEP 2                                            |                                                                                                    |                                                       | NEXT ST                                                        | EPS                                                    |                                                        |                               |

3. On the Getting Started page, click **Setup**.

**Citrix Gateway** 

4. In the left pane, click Administer > Security Controls > Single Sign-On Settings.

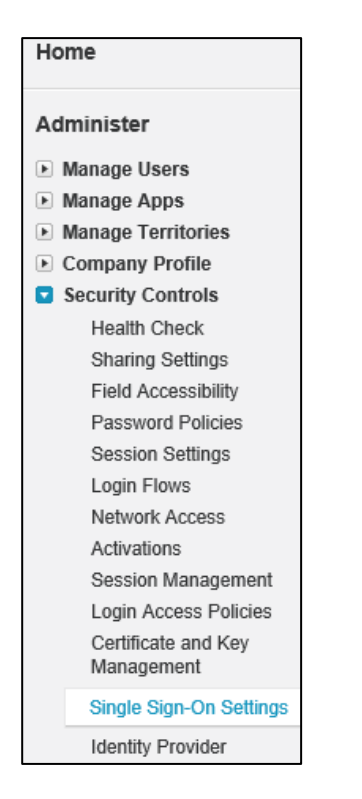

The Single Sign-On page appears.

5. On the Single Sign-On page, select **SAML Enabled** checkbox to view the SAML single sign-on settings.

| Single     | e Sign-                 | On Settings                      |                           |                                                             | Help                                                                                                    |
|------------|-------------------------|----------------------------------|---------------------------|-------------------------------------------------------------|----------------------------------------------------------------------------------------------------|
| Configure  | single sign-            | on in order to authenticat       | e users in salesforce.com | rom external environments. Your organization has the follow | wing options available for single sign-on:                                                                      |
|            | Federated au            | thentication, a single sign-c    | on method that uses SAML  | ssertions sent to a Salesforce endpoint.                    |                                                                                                    |
|            |                         |                                  | Edit                      | ssertion Validator                                          |                                                                                                    |
| Federated  | d Single Si<br>SAI      | gn-On Using SAML<br>ML Enabled 🗸 |                           |                                                             |                                                                                                    |
| SAML S     | ingle Sign              | -On Settings                     | New New fre               | n Metadata File) New from Metadata URL                      |                                                                                                    |
| Action     | Name                    | SAML Version                     | Issuer                    | Entity ID                                                   |                                                                                                    |
| Edit   Del | No. of Street, or other | 2.0                              | https://                  | https://                                                    |                                                                                                    |
| Edit   Del | N/Bhawith               | 2.0                              | https://                  | https://                                                    | The second second second second second second second second second second second second second second second se |

- 6. In SAML Single Sign-On Settings, click the appropriate button to create a configuration, as follows.
  - i. **New -** Specify all settings manually.
  - ii. **New from Metadata File** Import SAML 2.0 settings from an XML file from your identity provider. This option reads the XML file and uses it to complete as many of the settings as possible.

**Note**: If your XML file contains information for more than one configuration, the first configuration that occurs in the XML file is used.

iii. **New from Metadata URL** - Import SAML 2.0 settings from a public URL. This option reads the XML file at a public URL and uses it to complete as many of the settings as possible. The URL must be added to Remote Site Settings to access it from your Salesforce org.

The SAML Single Sign-On page appears.

7. On the SAML Single Sign-On page, type the following information:

| AML Single Sign-Or                            | n Settings                                                                                                    |     |                     | Help for this Page 🥑                                                                                                 |
|-----------------------------------------------|----------------------------------------------------------------------------------------------------|-----|---------------------|----------------------------------------------------------------------------------------------------|
|                                               | Save Save & New Cancel                                                                                                    |     |                     |                                                                                                    |
| Name                                          |                                                                                                    |     | API Name            | [std_stills_upf_itermelpf] : 4                                                                                       |
| SAML Version                                  | 2.0                                                                                                    |     |                     |                                                                                                    |
| Issuer                                        | kit_itti_egt_tented/f                                                                                                    |     | Entity ID           | https://solorfere.com 5                                                                                              |
| Identity Provider Certificate                 | Browse 3                                                                                                    |     | Current Certificate | CN=".ctxnsqa.com, O="Citrix Systems, Inc.", L=Ft. Lauderdale, ST=FL,<br>C=US<br>Expiration: 30 Aug 2018 12:00:00 GMT |
| Request Signing Certificate                   | CPQIntegrationUserCert ~                                                                                                    |     |                     |                                                                                                    |
| Request Signature Method                      | RSA-SHA256 V                                                                                                    |     |                     |                                                                                                    |
| Assertion Decryption Certificate              | Assertion not encrypted V                                                                                                    |     |                     |                                                                                                    |
| SAML Identity Type                            | Assertion contains the User's Salesforce username     Assertion contains the Federation ID from the User object     Assertion contains the User ID from the User object                                                                                                    |     |                     |                                                                                                    |
| SAML Identity Location                        | Identity is in the Nameldentifier element of the Subject statement     Identity is in an Attribute element                                                                                                    |     |                     |                                                                                                    |
| Service Provider Initiated Request<br>Binding | HTTP POST     HTTP Redirect                                                                                                    |     |                     |                                                                                                    |
| Identity Provider Login URL                   | https://u_f interview.interview.intervie | ] 6 |                     |                                                                                                    |
| Custom Logout URL                             |                                                                                                    | i A |                     |                                                                                                    |
| Custom Error URL                              |                                                                                                    |     |                     |                                                                                                    |
| Single Logout Enabled                         |                                                                                                    |     |                     |                                                                                                    |
| Identity Provider Single Logout URL           | https://un/inegen/                                                                                                    | 1   |                     |                                                                                                    |
| Single Logout Request Binding                 | HTTP POST     HTTP Redirect                                                                                                    |     |                     |                                                                                                    |
| ust-in-time User Provisioning                 |                                                                                                    |     |                     | = Required Information                                                                                               |
| User Provisioning Enabled                     |                                                                                                    |     |                     |                                                                                                    |

- i. **Name:** Type a name for the SSO settings.
- ii. **Issuer:** type a unique issuer ID. For example: https://example.com/saml/metadata/546600
- iii. **Identity Provider Certificate:** click **Browse**, and navigate to the folder where you saved the Identity provider certificate in.pem format. Add the IdP certificate.

**Note**: To upload your IdP certificate, follow the steps below:

- a. Remotely access your NetScaler instance using PuTTY.
- b. Navigate to /nsconfig/ssl folder (using shell command cd /nsconfig/ssl) and press **Enter**.
- c. Type cat <certificate-name> and press **Enter**.

| 1  | BEGIN CERTIFICATE                                                                                                    |
|----|----------------------------------------------------------------------------------------------------|
| 2  | MIIFPzCCBCegAwIBAgI0ApjY189Tw/6/mHRS5nGDUzANBgkghkiG9w0BAQsFADBN                                                                                                    |
| 3  | NQs a terretaria de la contracta de la contracta de |
| 4  | allo                                                                                                    |
| 5  | NTe State and State and State                                                                                                    |
| 6  | BAc                                                                                                    |
| 7  | L1E FILL CARACTER STATE                                                                                                    |
| 8  | ADC 2EQ                                                                                                    |
| 9  | yV1                                                                                                    |
| 10 | кjf                                                                                                    |
| 11 | vd8                                                                                                    |
| 12 | RK2                                                                                                    |
| 13 | RYc                                                                                                    |
| 14 | MBa                                                                                                    |
| 15 | +Collection and the second second second second second second second second second second second second second                                                                                                    |
| 16 | Y2V R01                                                                                                    |
| 17 | BBY                                                                                                    |
| 18 | Ly9                                                                                                    |
| 19 | OIE                                                                                                    |
| 20 | MDc 2Vy                                                                                                    |
| 21 | dCS 46G                                                                                                    |
| 22 | GGP GGP 2Nh                                                                                                    |
| 23 | Y2V                                                                                                    |
| 24 | dDA                                                                                                    |
| 25 | PAC                                                                                                    |
| 26 | +Xz                                                                                                    |
| 27 | gSfBc3                                                                                                    |
| 28 | c+r                                                                                                    |
| 29 | UOZimomopreicnajjorinwwczikpodustwyenwiwyinwgoaiz/mzwzdgowzy4N3                                                                                                    |
| 30 | 6ED5                                                                                                    |
| 31 | END CERTIFICATE                                                                                                    |
| 32 |                                                                                                    |
|    |                                                                                                    |

- d. Copy the text between -----BEGIN CERTIFICATE----- and -----END CERTIFICATE-----
- iv. **API Name**: Type unique API name.
- v. **Entity ID**: Type the domain name.
- vi. **Identity Provider Login URL**: Enter the IdP URL, SAML 2.0 endpoint, for example, https://example.com/saml/login
- vii. **Custom Logout URL**: Enter the IdP Log off URL, for example, https://example.com/ cgi/tmlogout
- 8. Click Save.

The configuration is saved and the details are displayed.

|                                               |                                                                                                    | Edit Dele    | Clone        | Download Metadata   | SAML Assertion Validator     |                             |
|-----------------------------------------------|----------------------------------------------------------------------------------------------------|--------------|--------------|---------------------|------------------------------|-----------------------------|
| Name                                          | Oth                                                                                                    |              |              |                     | API Name                     | 1012                        |
| SAML Version                                  | 2.0                                                                                                    |              |              |                     |                              |                             |
| Issuer                                        | https://c                                                                                                    | 10.00        |              |                     | Entity ID                    | https://s                   |
| Identity Provider Certificate                 | CM DEVICE A CONTRACTOR OF CONTRACTOR OF CONT | 9.21.19 OM1  | nin A Chi    | 011 01 A 0 102 A    | Applement in the first basel | aniala, AT-Electrica, Colda |
| Request Signing Certificate                   | CPQIntegrationUserCert                                                                                                    |              |              |                     |                              |                             |
| Request Signature Method                      | RSA-SHA256                                                                                                    |              |              |                     |                              |                             |
| Assertion Decryption Certificate              | Assertion not encrypted                                                                                                    |              |              |                     |                              |                             |
| SAML Identity Type                            | Username                                                                                                    |              |              |                     |                              |                             |
| SAML Identity Location                        | Subject                                                                                                    |              |              |                     |                              |                             |
| Service Provider Initiated Request<br>Binding | HTTP Redirect                                                                                                    |              |              |                     |                              |                             |
| Identity Provider Login URL                   | https://                                                                                                    | over strip-  | date file    | 1                   |                              |                             |
| Custom Logout URL                             |                                                                                                    |              |              |                     |                              |                             |
| Custom Error URL                              |                                                                                                    |              |              |                     |                              |                             |
| Single Logout Enabled                         |                                                                                                    |              |              |                     |                              |                             |
| Just-in-time User Provisioning                |                                                                                                    |              |              |                     |                              |                             |
| User Provisioning Enabled                     |                                                                                                    |              |              |                     |                              |                             |
| Endpoints                                     |                                                                                                    |              |              |                     |                              |                             |
| View SAML endpoints for your organ            | nization, communities, or c                                                                                                    | ustom domair | IS.          |                     |                              |                             |
| Your Organization                             |                                                                                                    |              |              |                     |                              |                             |
| Login URL                                     | https://                                                                                                    | pm?so        | =00D6F000    | 001o7wy             |                              |                             |
| Logout URL                                    | https://c                                                                                                    | /ser         | vices/auth/s | p/saml2/logout      |                              |                             |
| OAuth 2.0 Token Endpoint                      | https://citerature.com                                                                                                    | /ser         | vices/oauth  | 2/token?so=00D6F000 | 0001o7wy                     |                             |
|                                               |                                                                                                    | Edit Dele    | Clone        | Download Metadata   | SAML Assertion Validator     |                             |

## **SP Initiated Flow Configuration**

For SP initiated flow, perform the following steps to complete the configuration:

1. In the left pane, click **Administer > Domain Management > My Domain**.

| Sea Remedyforce                                                             | arch                                                                                                    |
|-----------------------------------------------------------------------------|----------------------------------------------------------------------------------------------------|
| Home Getting Started Chatte                                                 | er Dashboards Remedyforce Console Knowledge Articles Reports Remedyforce Administration Remedyforce Marketplace Remedyforce CMDB 🔹 🔻                                                                                                    |
| Quick Find / Search () Q                                                    | My Domain Help for this Page 🥹                                                                                                    |
|                                                                             | My Domain Step 3<br>Showcase your company's brand and keep your data more secure by adding a custom domain name to your Salesforce URL. Because having a custom domain is more secure, some Salesforce features require it. It's easy to set |
| Migration Assistant<br>Switch to the modern, intelligent<br>Salesforce.     | sp wy bonnanile nadesi pair is clobeling a name analysis stantalistics can agree on.                                                                                                    |
| Get Started                                                                 | Choose Domain Registration Registration Domain Ready for Deployed                                                                                                    |
| Home                                                                        | Test domain URL<br>Then deploy to users                                                                                                    |
| Administer                                                                  |                                                                                                    |
| Manage Users     Manage Apps                                                | Your domain name is ctxnsqa.my.salesforce.com                                                                                                    |
| Manage Territories     Company Profile     Security Controls                | Your domain name is ready. Log in to test if out Log the<br>To test your new domain, click tabs and links. If you've_alstomized the UI, check for hard links to your original URL                                                            |
| <ul> <li>Domain Management</li> <li>Domains</li> <li>Custom URLs</li> </ul> | Log in with your domain URL to deploy your domain.                                                                                                    |
| My Domain                                                                   | Deploy to Usess Roll out the new domain to your org.                                                                                                    |

2. On the My Domain page, under the Authentication Configuration section, click Edit.

| Authentication Configuration                                 | Edit       |
|--------------------------------------------------------------|------------|
| Header Logo                                                  |            |
| Background Color                                             | #f4f6f9    |
| Use the native browser for user<br>authentication on iOS     |            |
| Use the native browser for user<br>authentication on Android |            |
| Right Frame URL                                              |            |
| Authentication Service                                       | Login Page |
|                                                              | Edit       |

3. In the Authentication Service field, select the check box against your **Name** which you have specified in the SSO settings page.

| Authentication Configu                                       | uration                                                                                                    |
|--------------------------------------------------------------|----------------------------------------------------------------------------------------------------|
| Authentication Configuration                                 | Save Cancel Reset to Default                                                                                                    |
| Header Logo                                                  | Upload a Logo<br>This logo will appear on your login pages.<br>JPG, GIF or PNG, 100 KB max.<br>Maximum dimension 250x125 px.<br>Browse |
| Background Color                                             | #F4F6F9                                                                                                    |
| Use the native browser for user<br>authentication on iOS     |                                                                                                    |
| Use the native browser for user<br>authentication on Android |                                                                                                    |
| Right Frame URL                                              |                                                                                                    |
| Authentication Service                                       | ✓ Login Page                                                                                                    |
|                                                              | Save Cancel Reset to Default                                                                                                    |

- 4. Click **Save**. You are redirected to the Login page OR you can click **Log In**, on the My Domain page.
- 5. Type your credentials, and click on your **IDP name** to log in.

|          | salesforce       |
|----------|------------------|
| Useman   | ne               |
| 1        |                  |
| Passwor  | d                |
|          |                  |
|          |                  |
|          | Log In           |
| 🗌 Ren    | nember me        |
| Forgot Y | our Password?    |
|          |                  |
|          | Or log in using: |
|          |                  |

The SP initiated configuration is completed.